# Procedura per accedere alla piattaforma G-Suite

Primo passo

- apri una pagina Google e clicca su "gmail" in alto a destra

|                                  |   | $\frown$         |
|----------------------------------|---|------------------|
| и                                |   | Gmail Immagini 👬 |
|                                  |   | $\smile$         |
|                                  |   |                  |
| Google                           |   |                  |
| Ougle                            |   |                  |
|                                  |   |                  |
| Cerca con Google o digita un URL | Ŷ |                  |
|                                  |   |                  |

|                                   | Goog                                                | gle                              |                               |   |
|-----------------------------------|-----------------------------------------------------|----------------------------------|-------------------------------|---|
|                                   | Acce                                                | edi                              |                               |   |
|                                   | Continua s                                          | u Gmail                          |                               |   |
| Indirizzo email                   | l o numero di telefor                               | 10                               |                               |   |
| Non ricordi l'ir                  | ndirizzo email?                                     |                                  |                               |   |
| Non si tratta d<br>per accedere p | el tuo computer?<br>privatamente. <mark>Ulte</mark> | Utilizza la mo<br>eriori informa | dalità ospite<br><b>zioni</b> | 9 |
| Crea un acco                      | unt                                                 |                                  | Avanti                        |   |
|                                   |                                                     |                                  |                               |   |

## Secondo passo

- . inserisce userneme fornito dalla scuola
- . Cliccare su avanti

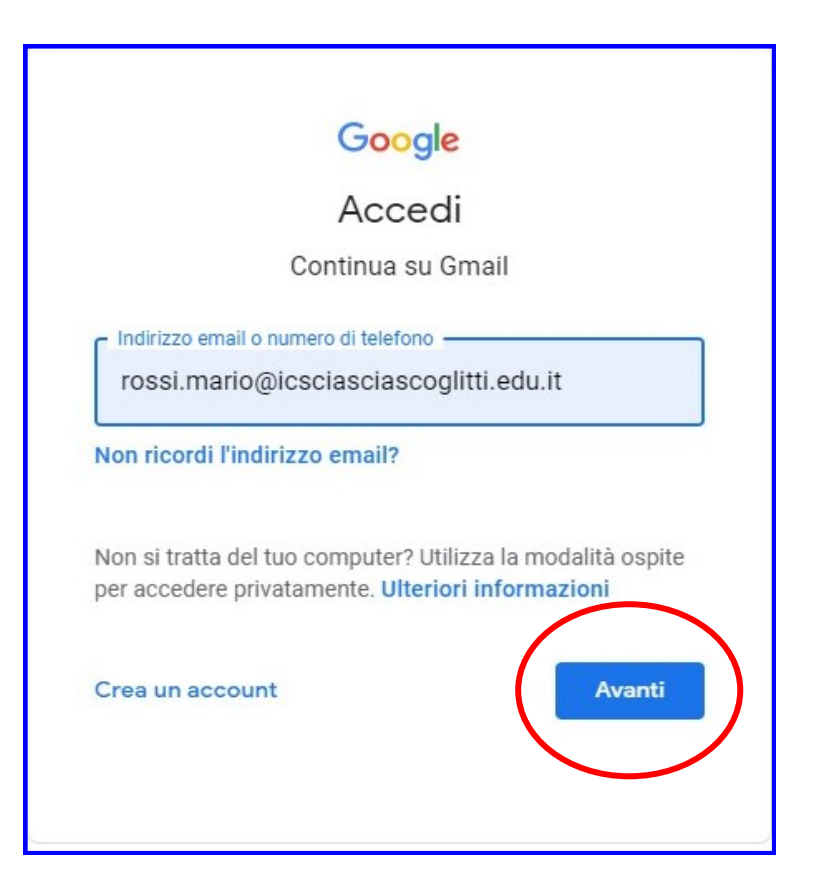

- . inserire la password fornita dalla scuola
- . Cliccare su avanti

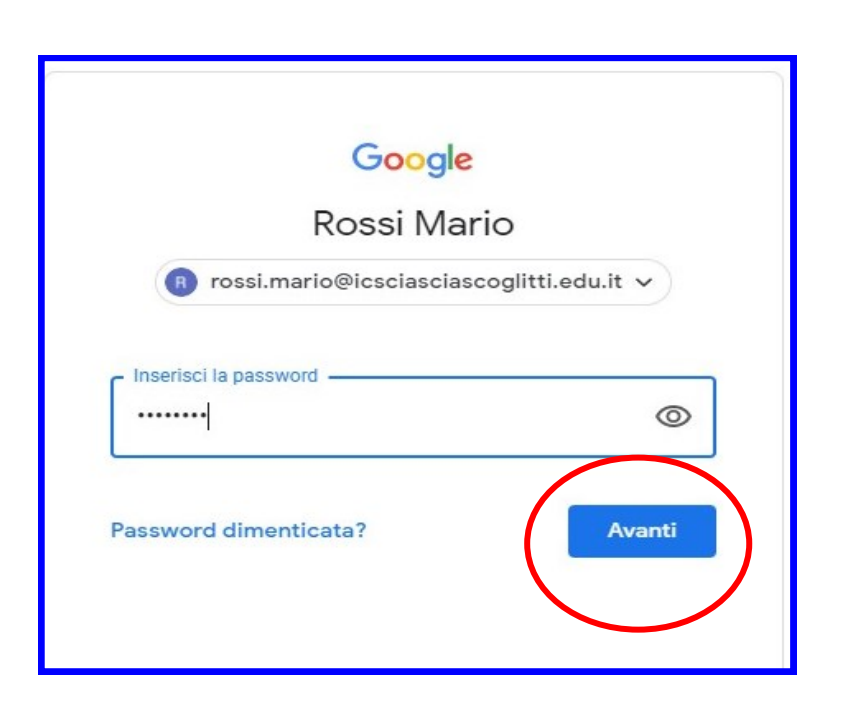

#### Terzo passo

- . Cambiare la passwor inserendone una nuova
- . Cliccare su "cambia password"

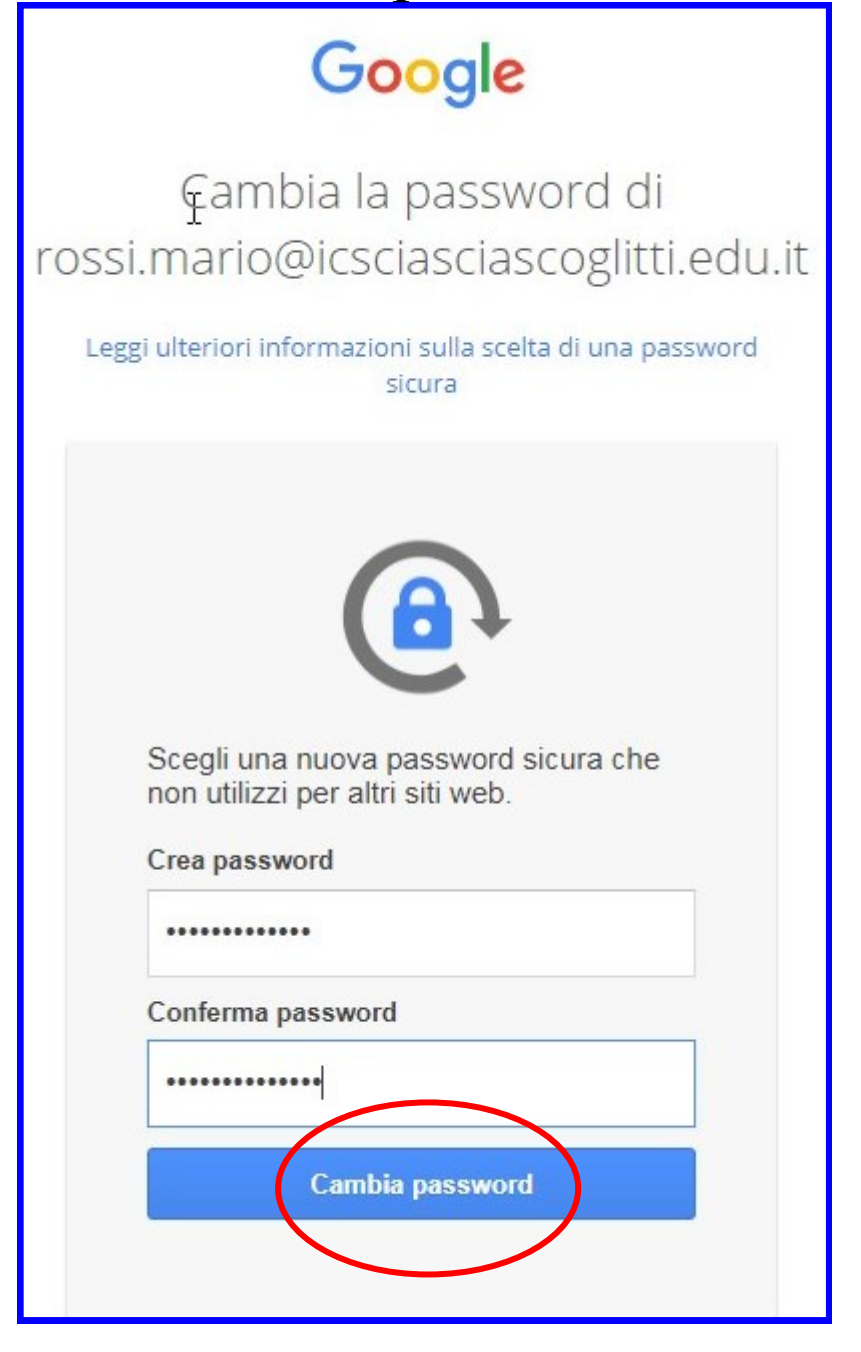

Regole per una nuova password:

- Minimo dieci caratteri
- Deve avere una lettera maiuscola
- Deve contenere almeni un Numero (0-9)
- Deve contenere almeno un Carattere speciale per es.: # &%?^ =@#§\*-

### Quarto passo

- . Google da il benvenuto
- . Cliccare su "accetta"

#### Procedura conclusa

| = M Gmail                                                                   | Q Cerca nella posta                 | * 0 @ #                                                                                                    | <b>G</b> Suite    | R  |
|-----------------------------------------------------------------------------|-------------------------------------|----------------------------------------------------------------------------------------------------|-------------------|----|
|                                                                             | □• C :                              | 1-2 di 2                                                                                                    | $\langle \rangle$ | 31 |
| Posta in arrivo 2                                                           | Inizia a utilizzare Gmail           |                                                                                                    | ×                 | Ø  |
| <ul> <li>★ Speciali</li> <li>♥ Posticipati</li> <li>&gt; Inviati</li> </ul> | Personalizza la tua Posta in arrivo | P Imposta una firma Attiva notifiche desktop                                                                                                    |                   | Ø  |
| Bozze                                                                       | 🔲 📩 Il team di Gmail                | Suggerimenti per utilizzare la tua nuova casella di posta - Ti diamo il benvenuto nella tua casella di Posta in arrivo Trova le email in un lampo Con l'efficace strumento di Ricerca Google n      | 15:55             | +  |
| V Altro                                                                     | 🔲 🚖 Il team di Gmail                | Scarica l'app ufficiale di Gmail - Scarica l'app ufficiale di Gmail Le migliori funzionalità di Posta di Istituto Comprensivo "L. Sciascia" - Scoglitti sono disponibili solo per cellulari e table | 15:55             |    |
| Nuova riunione     Le mie riunioni Novità                                   |                                     |                                                                                                    |                   |    |
| Hangouts<br>Rossi - +                                                       |                                     |                                                                                                    |                   |    |

Da questo momento tramite email si riceveranno tutte le comunicazioni dell'I.C. "L.Sciascia" Scoglitti